# How Do I View the Status of Pending Salary Change Requests?

# Navigation

- 1. Log into OneUSG HCM.
- 2. If the Manager Self Service page is not displayed, click the blue NavBar and select Manager Self Service from the drop down listing.
- 3. On the Manager Self Service page, click the Forms tile.

# Select a Request

- 4. On the Search/Fill a Form page, click the Find an Existing Value tab.
- 5. Populate the desired fields in the **Search Criteria** page.
- 6. Click the Search button.
- 7. Select a salary change request from the search listing.

# Review the Request Status and Approval Routing

- 8. On the **OneUSG Salary Change Request** page, review the information displayed in the **Status** field.
- 9. Click the Approver Status button.
- 10. On the **Approver Status** page, review the information displayed in the **Review/Edit Approvers** section.
- 11. After reviewing the page information, click the **OK** button.

#### **Review a Submitted Request**

12. On the **OneUSG – Salary Change Request** page, click the **Cancel Approval** button.

©2016 University System of Georgia. All Rights Reserved

- 13. Make any desired changes.
- 14. Click the Save button, if desired.
- 15. Click the Preview Approval button, if desired.
- 16. Click the **Submit** button.

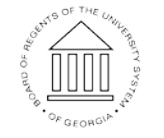

UNIVERSITY SYSTEM OF GEORGIA

### Cancel a Submitted Request

- 17. On the **OneUSG Salary Change Request** page, click the **Cancel Approval** button.
- 18. Click the **Save** button.

### Complete the Task/Sign Out of Application

19. If finished working in the system, sign out of the application by clicking the **Action List** icon on the **NavBar**.

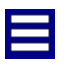

20. Click the Sign Out option in the listing.

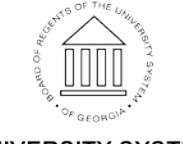